### How to make a one-time payment

From your Resident Connect Portal Account, click <u>Make a Payment</u> under <u>My Bill</u>.

| MY BILL                  |  |
|--------------------------|--|
| Make Payment             |  |
| My Statement             |  |
| Setup Recurring Payments |  |

To pay your current balance due, click <u>Pay Now</u>. You will be directed to the PayLease website to enter your payment information and process the payment.

## **Payment Options**

| Payment Summary                                                | Payment Date: 3/8/2017 |
|----------------------------------------------------------------|------------------------|
| Current Balance: \$1.00* view statement                        |                        |
| Payment Amount: 1.00 edit                                      |                        |
| Select Payment Method                                          |                        |
| Clicking a payment button will redirect you to a secure paymer | nt page.               |
| Pay Now Payments hosted by PayLease                            |                        |
|                                                                |                        |
|                                                                | C. 2013 30-            |

\*Balance does not reflect pending payments.

To pay a different amount from the balance due, click the <u>edit button</u>.

# **Payment Options**

| Payment Summa     | iry                                          | Payment Date: 3/8/2013 |
|-------------------|----------------------------------------------|------------------------|
| Curren            | t Balance: \$1.00* view statement            |                        |
| Payment           | Amount: 1.00 <u>edit</u>                     |                        |
| Select Payment I  | Nethod                                       |                        |
| Clicking a paymer | t button will redirect you to a secure payme | nt page.               |
|                   |                                              |                        |
| Pay Now           | Payments hosted by <b>PayLease</b>           |                        |

Then enter the amount you want to pay; click ok. You will be directed to the PayLease website to enter your payment information and process the payment.

| Payment Summary  |                  |                |        | Payment Date: 3/8/2017 |
|------------------|------------------|----------------|--------|------------------------|
| Current Balance: | \$1.00* view sta | <u>atement</u> |        |                        |
| Payment Amount:  | 1.00             |                |        |                        |
| Change Amount:   | 1.00             | Ok             | Cancel |                        |

#### How to set up recurring payments

From your Resident Connect Portal Account, click Setup Recurring Payments under My Bill.

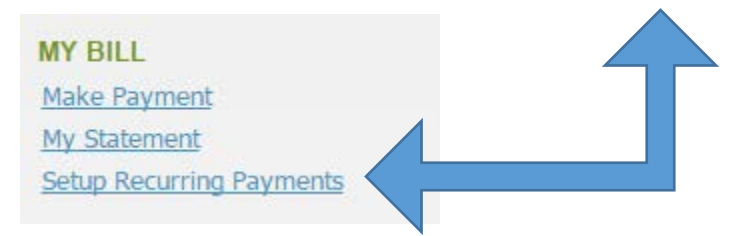

Click Manage Recurring Payments to be directed to the PayLease website

## **Setup Recurring Payments**

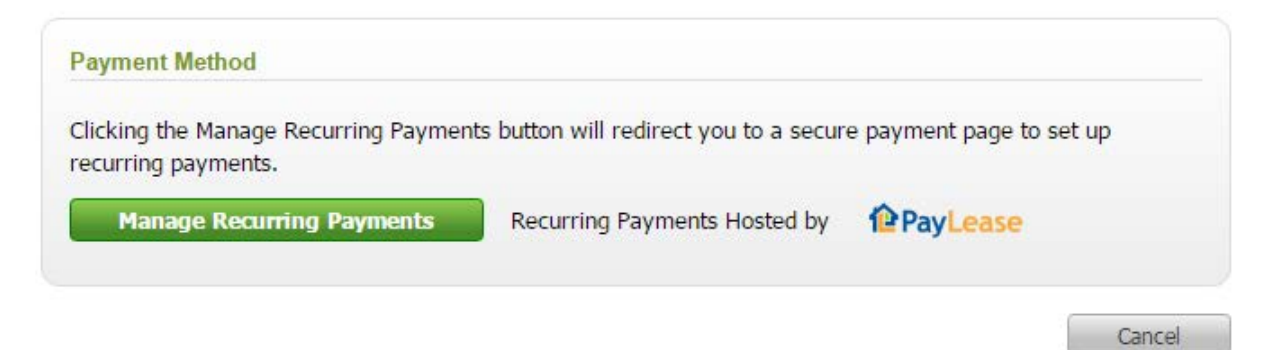

Click <u>Create New Autopay</u>. Set the start date, amount, frequency, etc.

| Home  | One-Time Payment      | Recurring Payment       | Payment History    | My Payment Methods   | My Profile  | Help |                                       |
|-------|-----------------------|-------------------------|--------------------|----------------------|-------------|------|---------------------------------------|
|       | We don't have your    | email. Enter it here to | receive receipts a | and notifications.   |             |      | Enter Email SAVE                      |
|       |                       |                         |                    |                      |             |      | CREATE NEW AUTOPAY                    |
| Th    | ere are currently n   | o AutoPays schedule     | d. Use the Creat   | e New AutoPay buttor | n to begin. |      |                                       |
|       |                       |                         |                    |                      |             |      |                                       |
| CAI   | NCEL                  |                         |                    |                      |             |      |                                       |
| © Cop | yright 2017 PAYLEASE. | ALL RIGHTS RESERVED.    |                    |                      |             |      | Trusted Commerce<br>Crick to Validate |

ABOUT SSL CERTIFICATES

| Home       | One-Time Payment    | Recurring Payment      | Payment History    | My Payment Methods           | My Profile            | Help     |
|------------|---------------------|------------------------|--------------------|------------------------------|-----------------------|----------|
|            | Notifications and p | ayment receipts for th | is account are cur | rently sent to: jmsoutha     | ill@outlook.          | UPDATE   |
| <b>1</b> P | ayment Amount       | 2 Payment Sch          | edule 3 P          | ayment Method                | 4 Review              | & Submit |
| A          | mount Owed:         | \$                     | 0.00               |                              |                       |          |
|            | Build your credit h | history by opting in t | to Credit Reporti  | ing. <u>Learn The Benefi</u> | <u>ts</u><br>PREVIOUS | CONTINUE |
|            |                     |                        |                    |                              |                       |          |